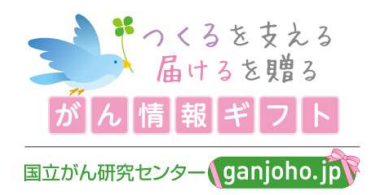

# 「がん情報ギフト」に関する各種方法

| ▶ 配布用資料の「補充リクエスト」方法・ | ••P.2  |
|----------------------|--------|
| ▶ 配架写真&メッセージの登録方法・・・ | ••P.9  |
| ▶ ご登録内容の変更方法・・・・・・・  | ••P.15 |

国立がん研究センターがん対策研究所 がん情報ギフトプロジェクト事務局

2024 /02/29作成

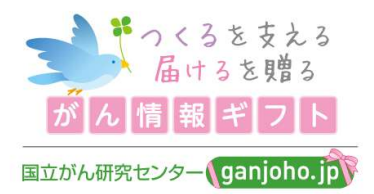

# 「がん情報ギフト」寄贈図書館

# 配布用資料の「補充リクエスト」 方法

▶ 在庫が切れてしまった配布用資料は、次頁以降の手順にて、 お申込みをお願いします。

> 国立がん研究センターがん対策研究所 がん情報ギフトプロジェクト事務局

## 2024年度「補充リクエスト」スケジュール

|         | 第1回   | 第2回   | 第3回    |
|---------|-------|-------|--------|
| 補充リクエスト | 2024年 | 2024年 | 2024年  |
| 締切日     | 3月25日 | 7月31日 | 11月25日 |
| 出荷予定日   | 2024年 | 2024年 | 2025年  |
|         | 5月13日 | 9月16日 | 1月14日  |

- ▶ 配布用資料は当事業の運営状況に基づき、本事務局にて手 当できる範囲でのご提供でありますことを、ご理解いただ けますと幸いです。
- ▶ リクエストされる際は一回で半年分など、まとめて発注いただければ幸いです。
- ▶「がんの冊子」は、がん情報サービスの「資料室」にも冊子(PDF)が掲載されており、ダウンロード・複写し、利用者への配布やお持ち帰りいただくことが可能です。配布用資料の納品まで併せてご活用ください。

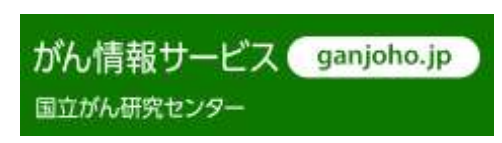

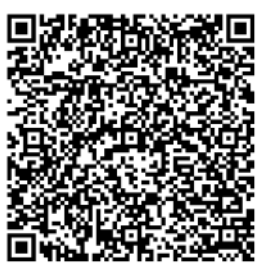

# 「補充リクエスト」の方法

### 1. 下記URLから「図書館関係者の皆さまへ」サイトへアクセ スしてください。

https://www.ncc.go.jp/jp/d004/donation/ganjoho\_gift/050/in dex.html

|                                                                                      | <b>Q 🔅 🗚</b> | TOP English 2859 |
|--------------------------------------------------------------------------------------|--------------|------------------|
| 国立部内朝先は人<br>国立がん研究センターについて 診療 研究<br>国立がん研究センター<br>National Cancer Center Japan<br>教育 | 広報活動         | <b>戏</b> 人材募集    |
| <u>トップページ &gt; ご寄付のお願い &gt; プロジェクト寄付(使途指定の寄付)</u> > つくるを支える 届けるを増る がん情報ギフト > E       | 図書館関係者の皆さま   | in.              |
| 図書館関係者の皆さまへ                                                                          | つくるる         | を支える 届け          |
| ♥ツイート ()シェアする (● LINEで送る)                                                            |              | フト               |
| 更新日:2023年2月7日                                                                        | <b>、</b> 「が  | ん情報ギフト」につ        |
| る人にも、信頼できるがんの情報を届ける社会の実現に向けた取り組みです。                                                  |              | 、もうと詳しく          |
| 資産におかれましても、地域の音さまのにめに、かんに対する止しい情報の普及にご協力くたさ<br>いますようお願いいたします。                        | > 冊子         | が手に取れる図書館        |
| <ul> <li>● 「がん情報ギフト」について、もっと詳しく</li> </ul>                                           | > 図書         | 館関係者の皆さまへ        |

2. 画面の中間部までスクロールし、「登録・お申し込みフォー ム」入り口から配布用冊子補充リクエストのページへアクセスし てください。

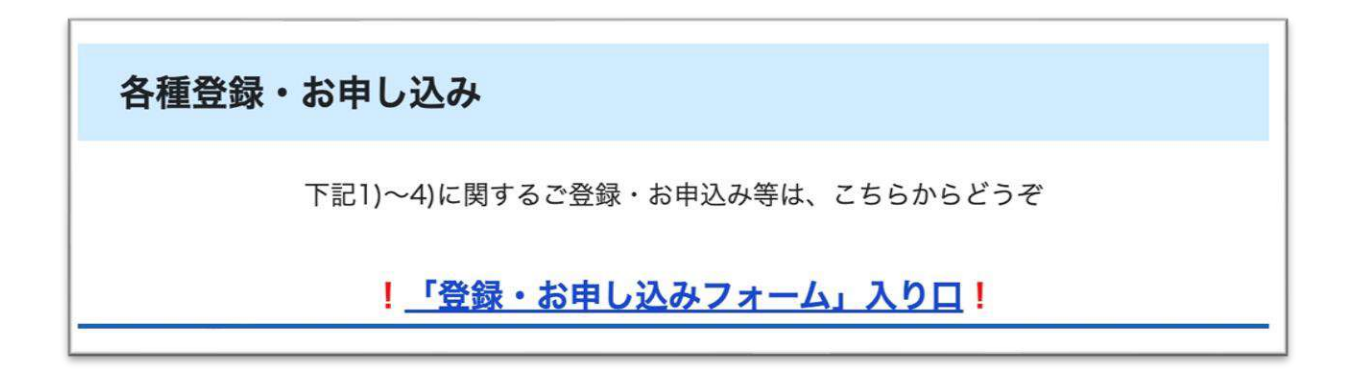

## 3. 「1.」を選択し、下部の「次へ」をクリックしてください。

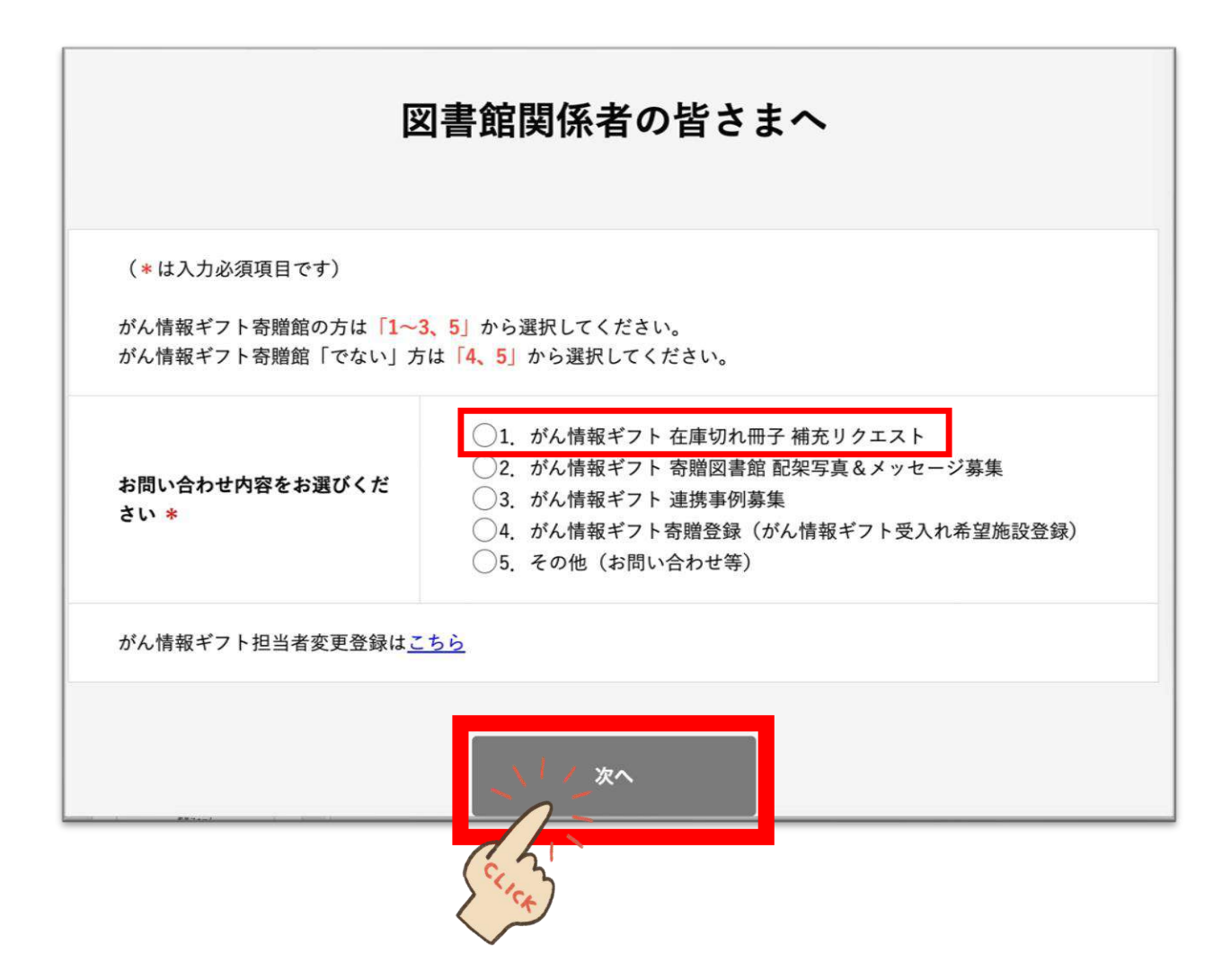

• 必須事項をご入力の上、画面下部にある「送信内容確認 画面へ」ボタンを押してください。

| 配布                                                      | 雨冊子                                    | 補充り               | クエス                                    | トフォーム           | 4 |
|---------------------------------------------------------|----------------------------------------|-------------------|----------------------------------------|-----------------|---|
|                                                         |                                        |                   |                                        |                 |   |
| ▼注意事項 ※お読みくだ                                            | さい▼                                    |                   |                                        |                 |   |
| 現在、 <b>補充資料は本事務局(</b><br>在庫状況によってはご希望に<br>冊子印刷会社の発注納品スク | <b>の内部在庫で</b> 目<br>こそえない場合<br>r ジュールに伴 | 当てできる範<br>がございます。 | <u>囲で</u> ご用意して<br><sub>後することがあり</sub> | おりますので、<br>ります。 |   |
| 2024年度「補充リクエスト                                          | ースケジュール                                | j                 |                                        |                 |   |
|                                                         | 第1回                                    | 第2回               | 第3回                                    |                 |   |
| 補充リクエスト                                                 | 2024年                                  | 2024年             | 調整中                                    |                 |   |
| 神妙日                                                     | 3月25日                                  | 2024年             |                                        |                 |   |
| 出荷予定日                                                   | 5月13日                                  | 9月16日             | 調整中                                    |                 |   |
| 都道府県 *                                                  | 選                                      | 択してください           | A •                                    |                 |   |
| 図書館名 *                                                  |                                        |                   |                                        |                 |   |
| 部署名                                                     |                                        |                   |                                        |                 |   |
| 担当者氏名 ¥                                                 |                                        |                   |                                        |                 |   |
| 郵便番号 *                                                  |                                        | -                 | 住所検索                                   |                 |   |
| 住所 *                                                    |                                        |                   |                                        |                 |   |
| E mail *                                                | 12                                     | (2010年1)          |                                        |                 |   |
|                                                         | 5,9                                    | £.00/11/          |                                        |                 |   |
| 電話番号 *                                                  |                                        | -                 | -                                      |                 |   |
| 内線番号<br>※ダイヤルイン等で必要な場合は<br>ご記入ください                      | t                                      |                   |                                        |                 |   |
|                                                         |                                        |                   |                                        |                 |   |

| 001 がん相談支援セ<br>ンターにご相談くださ<br>い                                                                                                    | ()部                                                                               |                    |
|----------------------------------------------------------------------------------------------------|-----------------------------------------------------------------------------------|--------------------|
| 003 がんと診断され<br>たあなたに知ってほし<br>いこと                                                                                                    | <b>()</b> 部                                                                       |                    |
| 101 胃がん                                                                                                    | ●部                                                                                |                    |
| 103 大腸がん                                                                                                    | ( )部                                                                              |                    |
| 123 肺がん                                                                                                    | ()部                                                                               | ポイント               |
| 144 乳がん                                                                                                    | ( )部                                                                              |                    |
| 201 家族ががんにな<br>ったとき                                                                                                    | ()部                                                                               | 冊子の部数は、<br>プルダウンにて |
| 204 緩和ケア                                                                                                    | ()<br>•                                                                           | 選択いただけます!          |
| contact.ganjoho.jp/form/pub/ganjo                                                                                                    | oho/library                                                                       | 2023/03/31 16:06   |
| contact.ganjoho.jp/form/pub/ganjo                                                                                                    | oho/library                                                                       |                    |
| contact.ganjoho.jp/form/pub/ganjo<br>301 科学的根拠に基<br>づくがん予防                                                                                    | sho/library                                                                       | 2023/03/31 16:06   |
| contact.ganjoho.jp/form/pub/ganjc<br>301 科学的根拠に基<br>づくがん予防<br>037 もしも、がんに<br>なったら(三つ折ちら                                                       | oho/library<br>( )部                                                               | 2023/03/31 18:06   |
| contact.ganjoho.jp/form/pub/ganjo<br>301 科学的根拠に基<br>づくがん予防<br>037 もしも、がんに<br>なったら(三つ折ちら<br>し)                                                 | oho/library<br>()部<br>()部                                                         | 2023/03/31 16:06   |
| contact.ganjoho.jp/form/pub/ganjo<br>301 科学的根拠に基<br>づくがん予防<br>037 もしも、がんに<br>なったら(三つ折ちら<br>し)<br>今回補充リクエストした資<br>(例:講演会の来場者に配                 | oho/library                                                                       | 2023/03/31 18:06   |
| contact.ganjoho.jp/form/pub/ganjo<br>301 科学的根拠に基<br>づくがん予防<br>037 もしも、がんに<br>なったら(三つ折ちら<br>し)<br>今回補充リクエストした資<br>(例:講演会の来場者に配                 | sho/library<br>(・)部<br>料の用途や目的を具体的に記入してください。<br>布するため、館内の残部僅少のため) *               | 2023/03/31 18:06   |
| contact.ganjoho.jp/form/pub/ganjo<br>301 科学的根拠に基<br>づくがん予防<br>037 もしも、がんに<br>なったら(三つ折ちら<br>し)<br>今回補充リクエストした資<br>(例:講演会の来場者に配<br>事務局への連絡事項があれ | sho/library<br>(・)部<br>料の用途や目的を具体的に記入してください。<br>布するため、館内の残部僅少のため) *<br>ばお書きください。  | 2023/03/31 16:06   |
| contact.ganjoho.jp/form/pub/ganjo<br>301 科学的根拠に基<br>づくがん予防<br>037 もしも、がんに<br>なったら(三つ折ちら<br>し)<br>今回補充リクエストした資<br>(例:講演会の来場者に配                 | sho/library<br>( )部<br>私の用途や目的を具体的に記入してください。<br>布するため、館内の残部僅少のため) *<br>ばお書きください。  | 2023/03/31 18:06   |
| contact.ganjoho.jp/form/pub/ganjo<br>301 科学的根拠に基<br>づくがん予防<br>037 もしも、がんに<br>なったら(三つ折ちら<br>し)<br>今回補充リクエストした資<br>(例:講演会の来場者に配                 | aho/library<br>( ・)部<br>料の用途や目的を具体的に記入してください。<br>布するため、館内の残部僅少のため) *<br>ばお書きください。 |                    |
| contact.ganjoho.jp/form/pub/ganjo<br>301 科学的根拠に基<br>づくがん予防<br>037 もしも、がんに<br>なったら(三つ折ちら<br>し)<br>今回補充リクエストした資<br>(例:講演会の来場者に配                 | aho/library<br>( )部<br>科の用途や目的を具体的に記入してください。<br>なお書きください。                         | 2023/03/31 18:06   |

必須事項を洩れなく明記のうえ、 「送信内容確認画面へ」ボタンを押してください。

#### 図書館関係者の皆さまへ

#### 送信内容確認画面

ご記入の内容が明記されます。

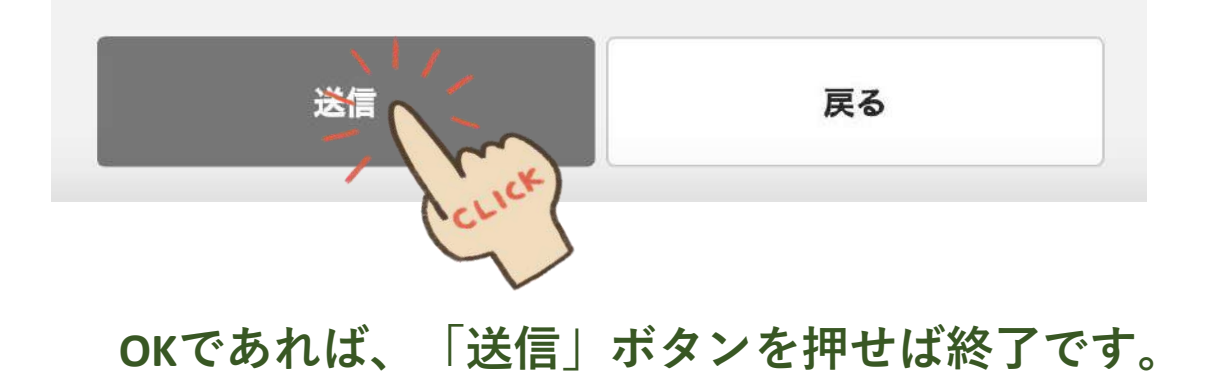

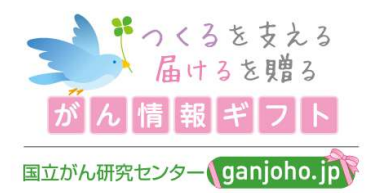

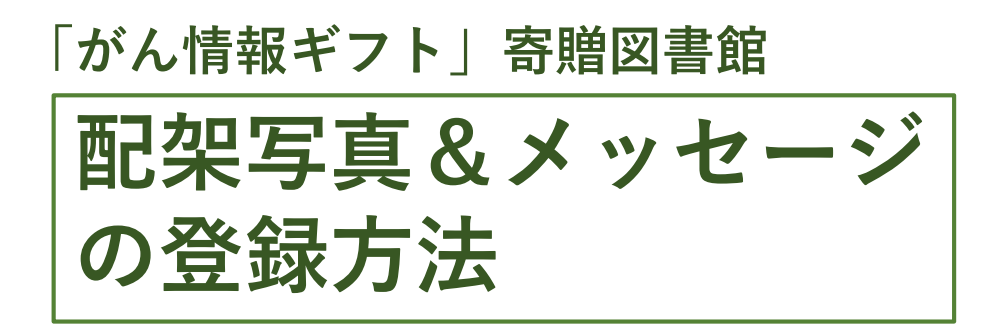

- ▶ 「がん情報ギフト」が寄贈された施設より、ギフトセットの活用・ 展示状況のわかる写真と、メッセージ(PR、ご利用者さまの声な ど)をお待ちしています。
- ▶ ご登録いただいた写真やメッセージは、本プロジェクトのホーム ページ(冊子が手に取れる図書館等)、がん情報ギフト『かわら 版』、ご寄付くださった方々への報告書に掲載させていただきます。

#### 国立がん研究センターがん対策研究所 がん情報ギフトプロジェクト事務局

9

# メッセージと写真の登録手順

 下記URLから「図書館関係者の皆さまへ」サイトへアクセスして下さい
 <u>https://www.ncc.go.jp/jp/d004/donation/ganjoho\_gift/050/in</u> <u>dex.html</u>

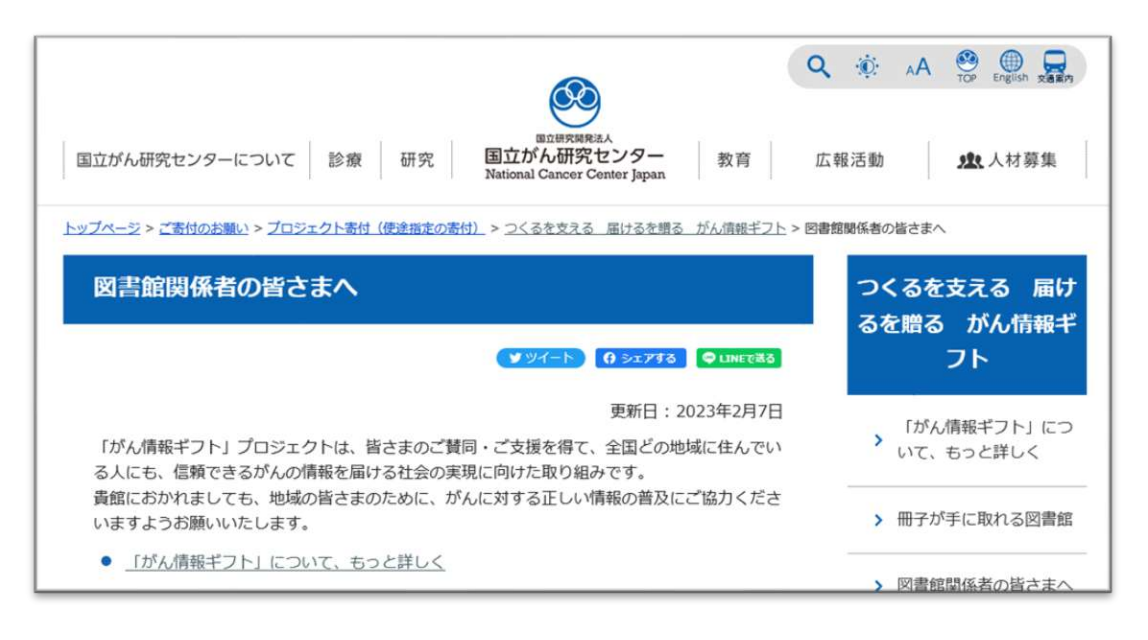

2.画面の中間部までスクロールし、<u>「登録・お申し込みフォー</u> <u>ム」入りロ</u>から配布用冊子補充リクエストのページへアクセスし てください。

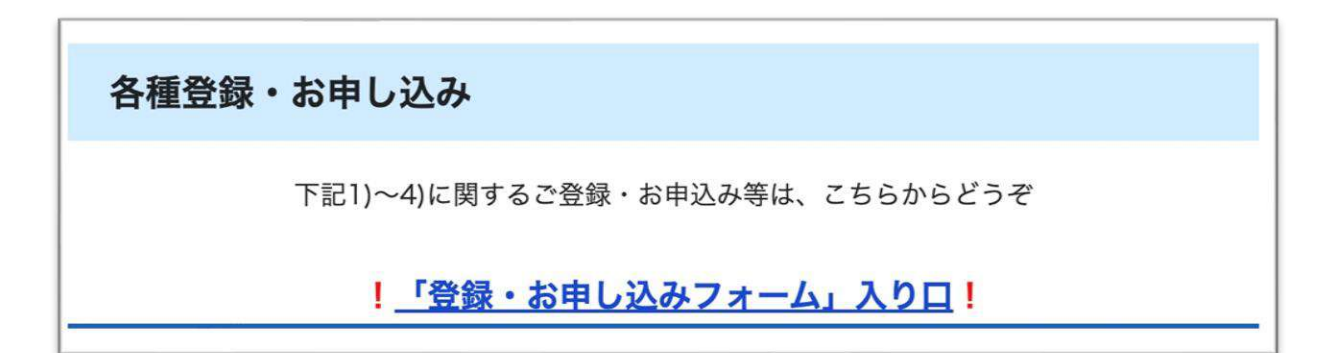

### 3. 「2.」を選択し、下部の「次へ」をクリックしてください。

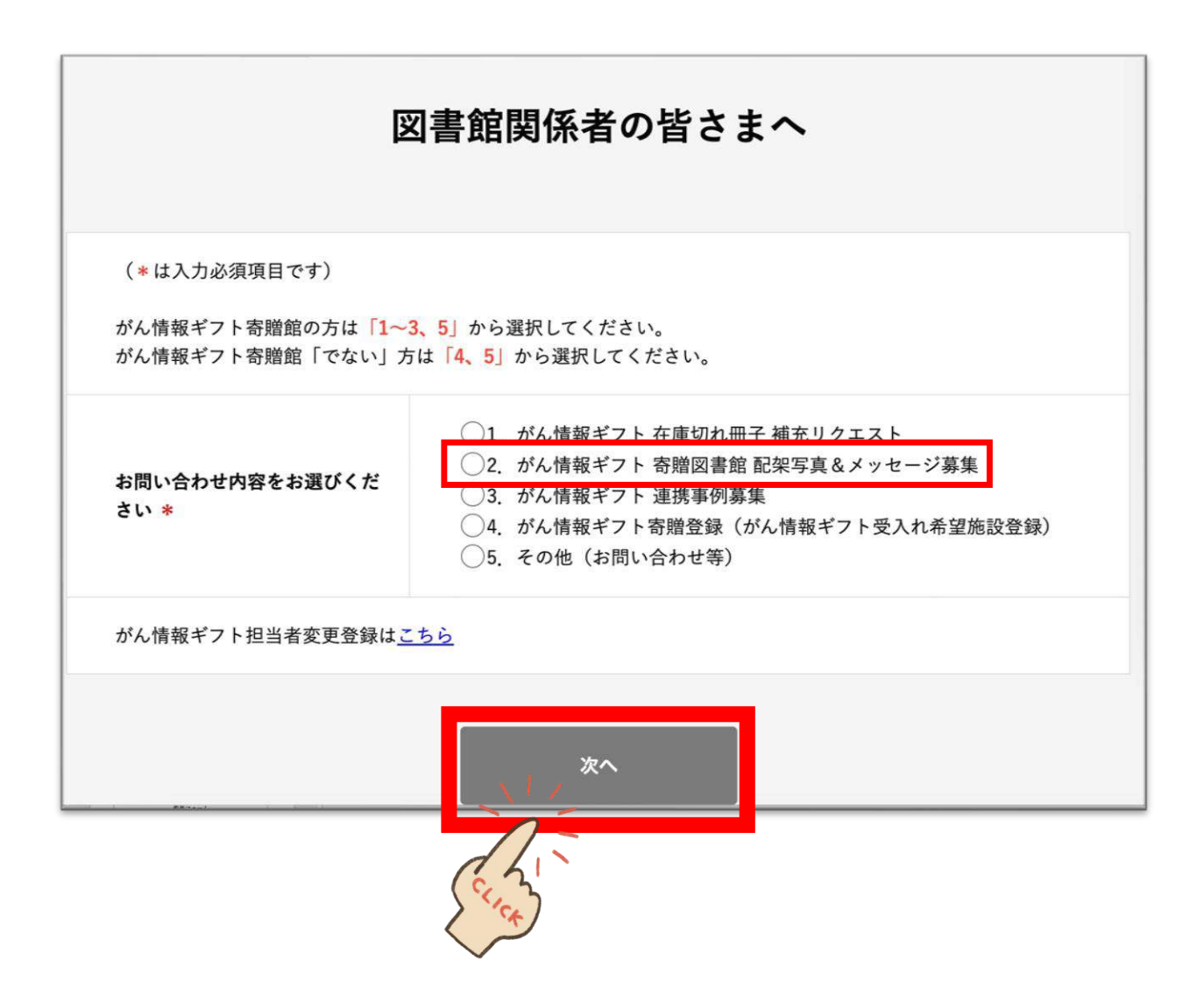

| • | 必須事項をご入力の上、画面下部にある | 「送信内容確認 |
|---|--------------------|---------|
|   | 画面へ」ボタンを押してください。   |         |

| 写                                         | 「がん情報ギフト」<br>「真およびメッセージ募集フォーム                                                                                                    |
|-------------------------------------------|----------------------------------------------------------------------------------------------------|
| 寄贈<br>写真とメッセージは、 <u>が</u>                 | 【がん情報ギフトの寄贈館となられた図書館の皆様へ】<br>セットの展示、活用状況のわかる写真とメッセージをお送りください。<br>ん情報ギフト プロジェクトホームページ、がん情報ギフト『かわら版』へご寄付くださった<br>方々への報告書に掲載させていただきます。<br>皆様からのご協力を賜りたく、どうぞよろしくお願いいたします。<br>※必要事項をご入力の上、送信ポタンを押してください。<br>(*は入力必須項目です) |
| 都道府県 *                                    | 選択してください ♦                                                                                                    |
| 図書館名 *                                    |                                                                                                    |
| 部署名                                       |                                                                                                    |
| 担当者氏名 *                                   |                                                                                                    |
| E-mail *                                  | (確認用)                                                                                                    |
| 電話番号 *                                    |                                                                                                    |
| <b>内線番号</b><br>※ダイヤルイン等で必要<br>な場合はご記入ください |                                                                                                    |
| FAX番号                                     |                                                                                                    |

次頁に続く

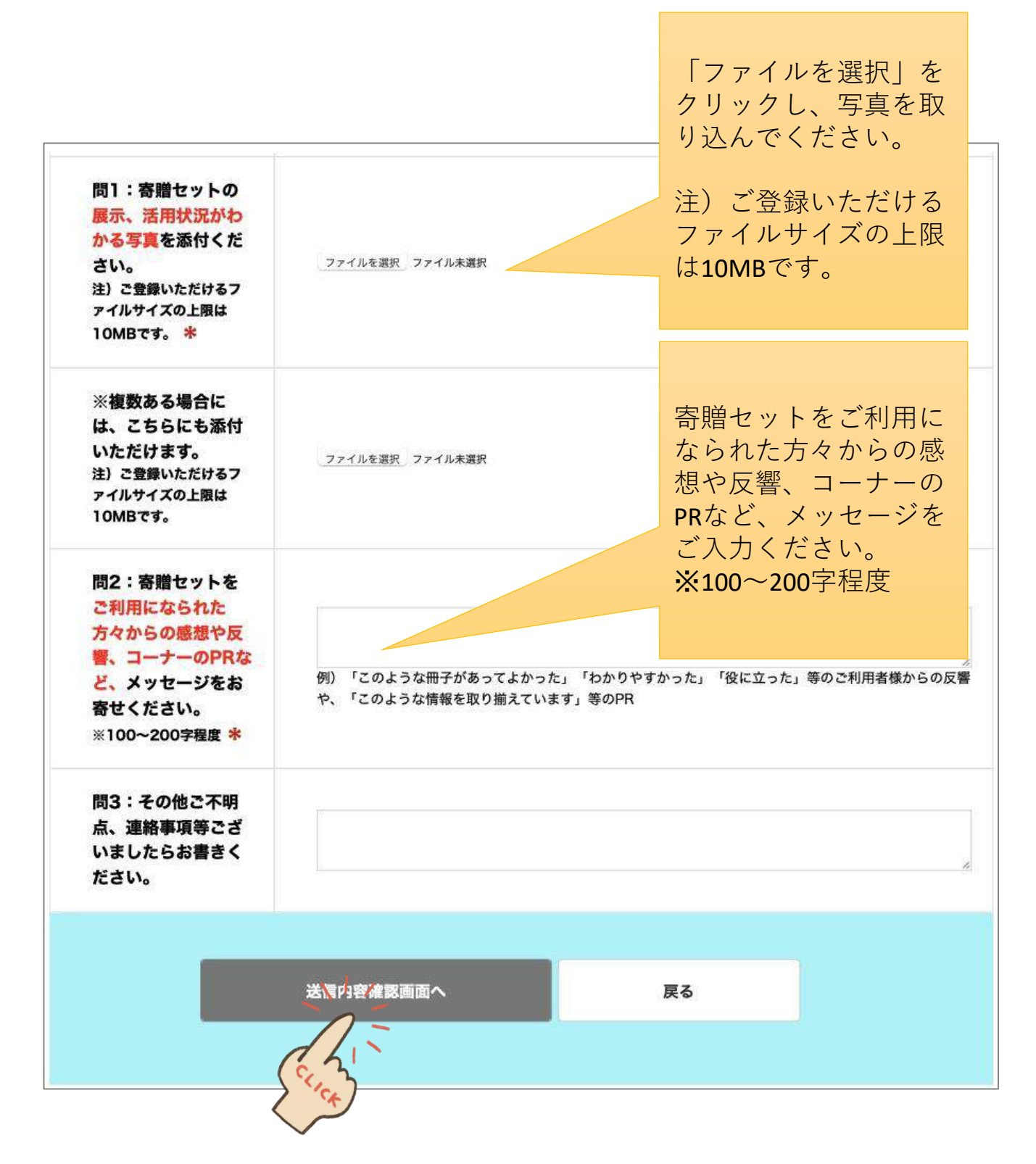

必須事項を洩れなく明記のうえ、 「送信内容確認画面へ」ボタンを押してください。

#### 図書館関係者の皆さまへ

#### 送信内容確認画面

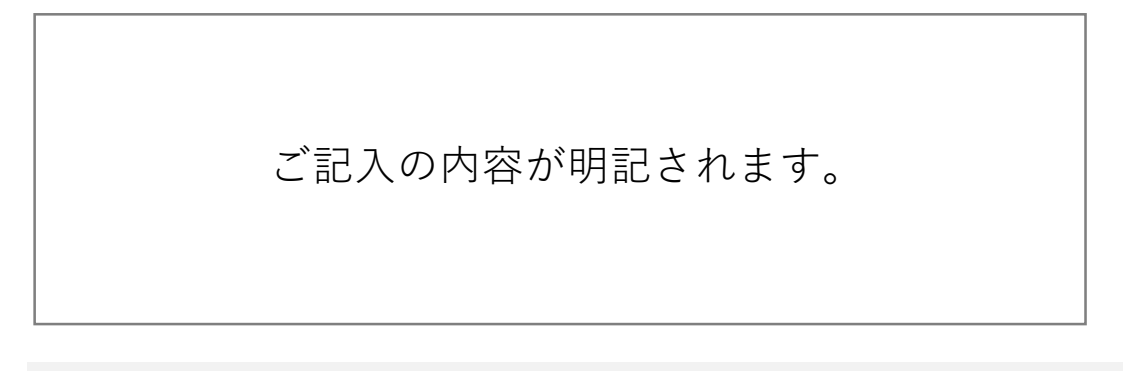

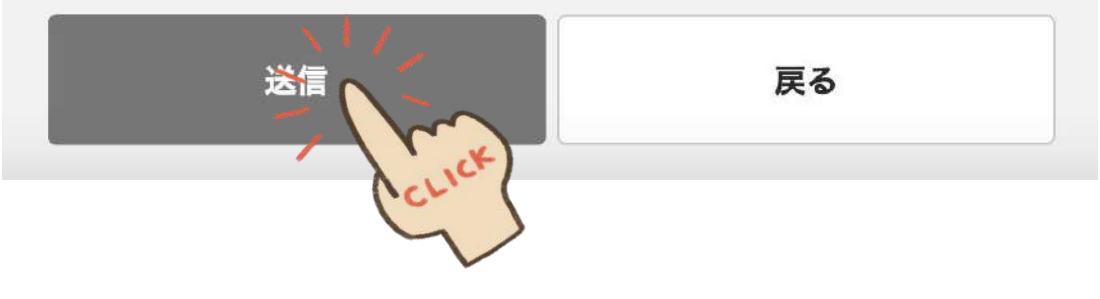

## OKであれば、「送信」ボタンを押せば終了です。

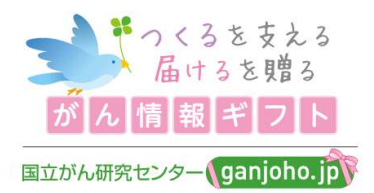

# 「がん情報ギフト」寄贈図書館 ご登録内容の変更方法

- ▶ 「がん情報ギフト」ご担当者様、メールアドレス、 図書館所在地、電話・FAX番号などの変更が生じましたら、 次頁以降の手順にて、登録内容のご変更をお願いします。
- ▶ 変更登録された内容は、2営業日後の16時に「メーリングリスト」 (gift-library-all@ml-cis.ncc.go.jp)の送信先アドレスにも反映されます。

#### 国立がん研究センターがん対策研究所 がん情報ギフトプロジェクト事務局

## ①登録内容の変更手順

「がん情報ギフト」ご担当者様、メールアドレス、図書館所在地、電話・FAX番号などの 変更が生じましたら、以下の手順にて、各館にて登録内容のご変更をお願いします。

1. 下記URLから「図書館関係者の皆さまへ」サイトへアクセス してください。

https://www.ncc.go.jp/jp/d004/donation/ganjoho\_gift/050/in dex.html

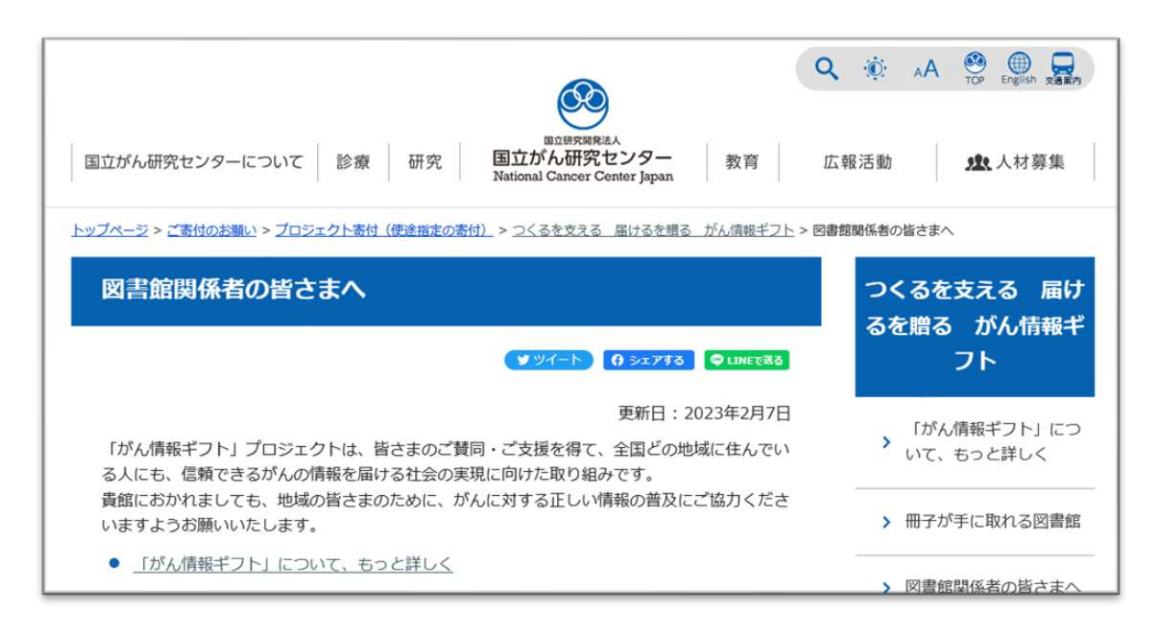

 
 2. 画面の下までスクロールし、青い「がん情報ギフト担当者 変更フォーム」入り口からログインページへアクセスして ください。

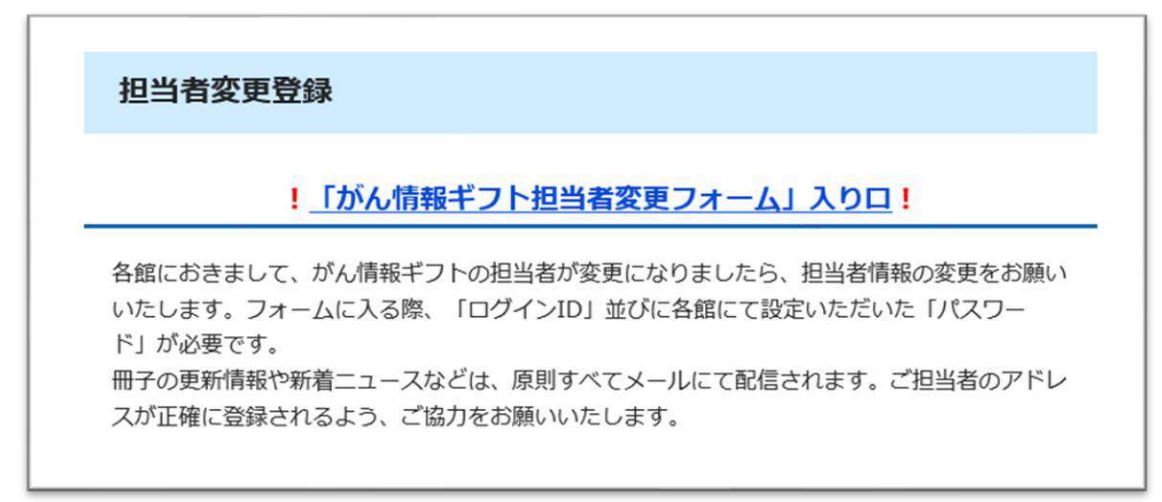

3. ログインIDとパスワードをご入力の上、 「ログイン」ボタンを押してください。

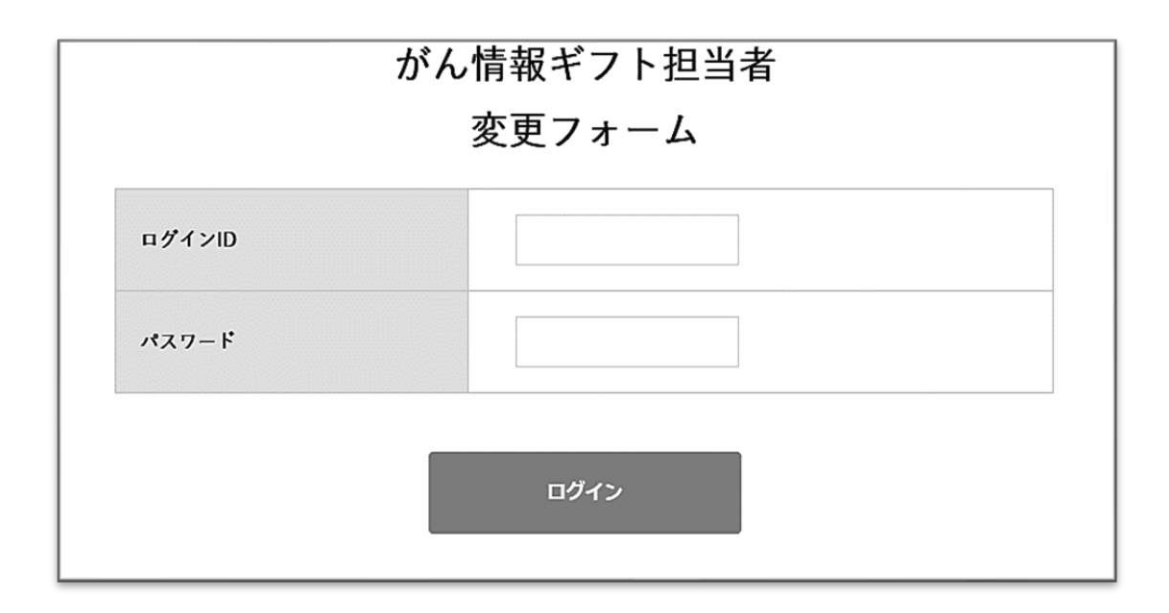

## ログインIDとパスワードについて

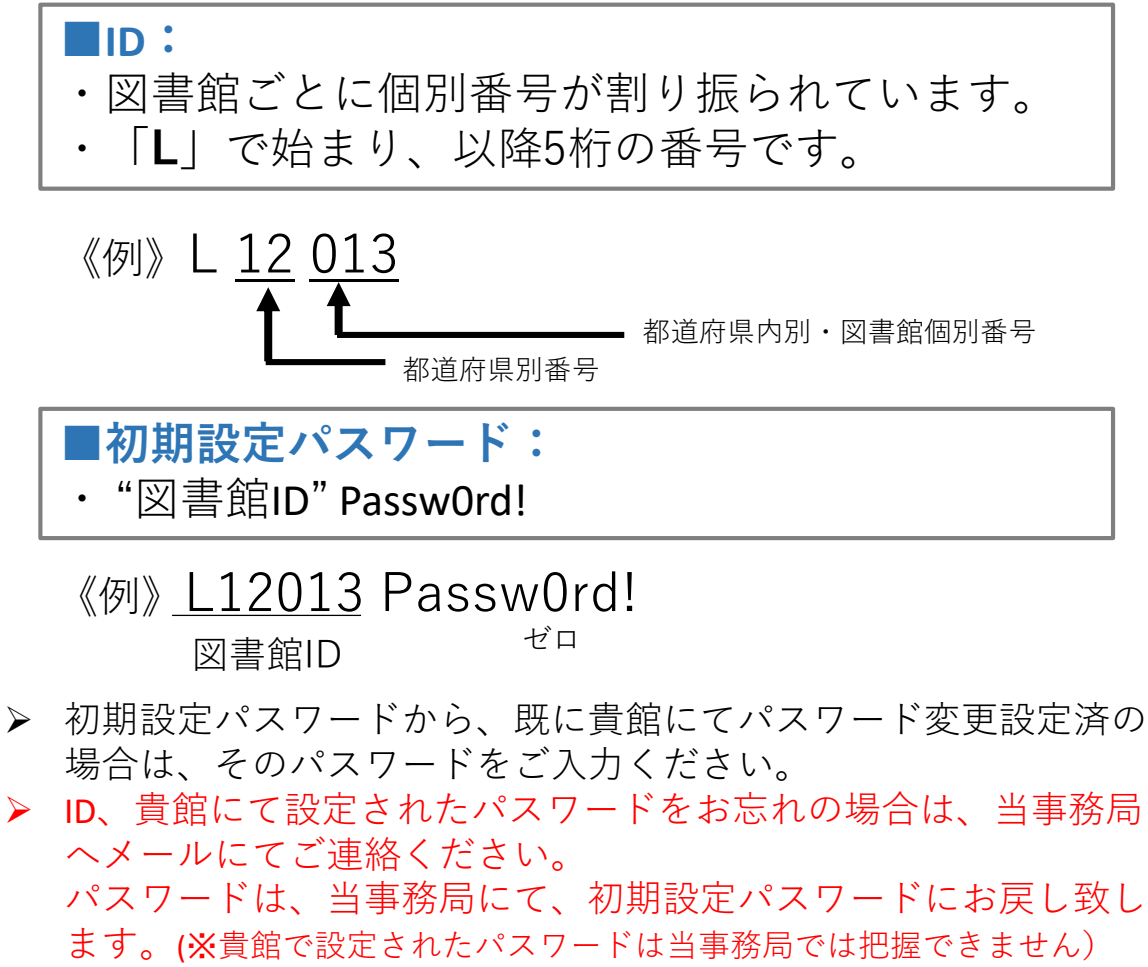

- 下記画面が表示されれば、ログイン完了です。
- 画面には、現在登録されている内容が掲示されます。
   変更箇所部分の入力を行い、画面下部にある「確認」
   ボタンを押してください。

|                   | がん情報ギフト担当者                                                   |                                                             |  |
|-------------------|--------------------------------------------------------------|-------------------------------------------------------------|--|
|                   | 変更フォーム                                                       |                                                             |  |
|                   | 施設基本情報(共通) ID                                                |                                                             |  |
| ⇒ (               | パスワード                                                        | 確認のため、もう一度ご入力ください。                                          |  |
|                   | 施設名(病院名、図書館名、都道<br>府県庁名 等)※正式名称でご記入<br>ください。 <mark>必須</mark> |                                                             |  |
|                   | 郵便番号 必須                                                      | この画面には、<br>現在登録されている内容が<br>掲示されます。                          |  |
|                   | 都道府県                                                         |                                                             |  |
|                   | 住所 282                                                       | 変更箇所部分の入力を行い、<br>最後は「確認」ボタンを                                |  |
|                   | 電話番号 必須                                                      | 押してください。                                                    |  |
|                   | 内線または直通<br>※ない場合は「なし」と記載して<br>ください。 <u>必須</u>                |                                                             |  |
|                   | FAX番号 必須                                                     |                                                             |  |
|                   | 図書館区分 必須                                                     | <ul> <li>○ 都道府県立</li> <li>○ 市区町村立</li> <li>○ その他</li> </ul> |  |
| 「<br>ぞ<br>間<br>パン | 刃期パスワード」で入<br>官独自のパスワードを<br>スワードの変更もここ                       | 、られた場合、ここで<br>設定いただけます。 次頁に続く<br>で可能です。                     |  |

18

## がん情報ギフト担当者

#### 変更フォーム

| 所属部署名            |                                    |
|------------------|------------------------------------|
| 氏名               |                                    |
| 役職               |                                    |
| メールアドレス 必須       | この画面には、<br>現在登録されている内容が<br>掲示されます。 |
| がん情報ギフト 受入担当者(副) |                                    |
| 所属部署名            | 変更箇所部分の入力を行い、<br>最後は「確認」ボタンを       |
| 氏名               | 押してください。                           |
| 役職               |                                    |
| メールアドレス          | 確認のため、もう一度ご入力ください。                 |
|                  | 確認                                 |

#### がん情報ギフト担当者

#### 変更フォーム

「確認」した内容が明記されます。

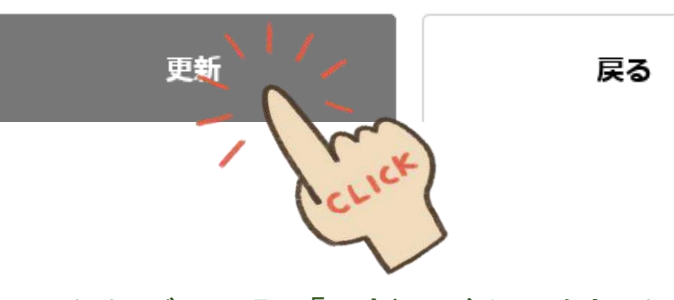

OKであれば、下記「更新」ボタンを押せば終了です。 (※変更後の確認メールの送信はありません。)

## ②メーリングリストへのデータ反映

変更登録された内容は、2営業日後の16時に「メーリングリスト」 (gift-library-all@ml-cis.ncc.go.jp)の送信先アドレスにも反映されます。

反映後は、gift-library-all@ml-cis.ncc.go.jpからのメールが、変更された アドレスに届くようになります。

## メーリングリスト

2023年2月より、ギフト寄贈館の皆様への連絡を迅速に行うため、また寄贈館の 間の交流に役立てていただくため、寄贈館限定のメーリングリストの利用を開 始しました。

これまで当事務局から寄贈館の皆さまへの一方向的なメール送信でしたが、 メーリングリストでは、がん情報ギフト寄贈館間の情報交換や相互に話し合う 場としてご利用いただけます。

ご登録いただいているメールアドレスから、gift-library-all@ml-cis.ncc.go.jp へ 投稿が可能です。

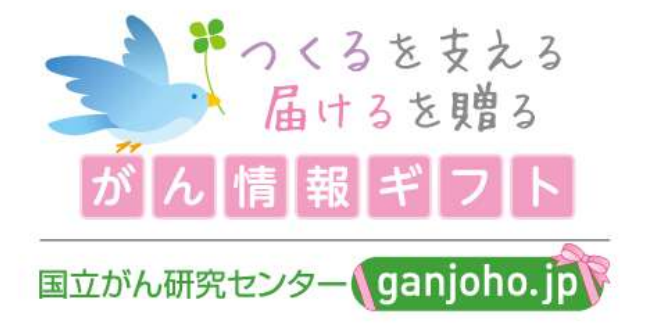

#### 【お問合せ先】

国立研究開発法人国立がん研究センター がん対策研究所がん情報ギフト事務局 電話番号:03-3547-5201(内線1620・1615) ファクス番号:03-3547-8577 E-mail:ganjoho-gift@ncc.go.jp 受付時間:9時から17時(土曜日、日曜日、祝日、年末年始を除く)